# Guide d'utilisation de la plateforme ID77

# www.id77.fr

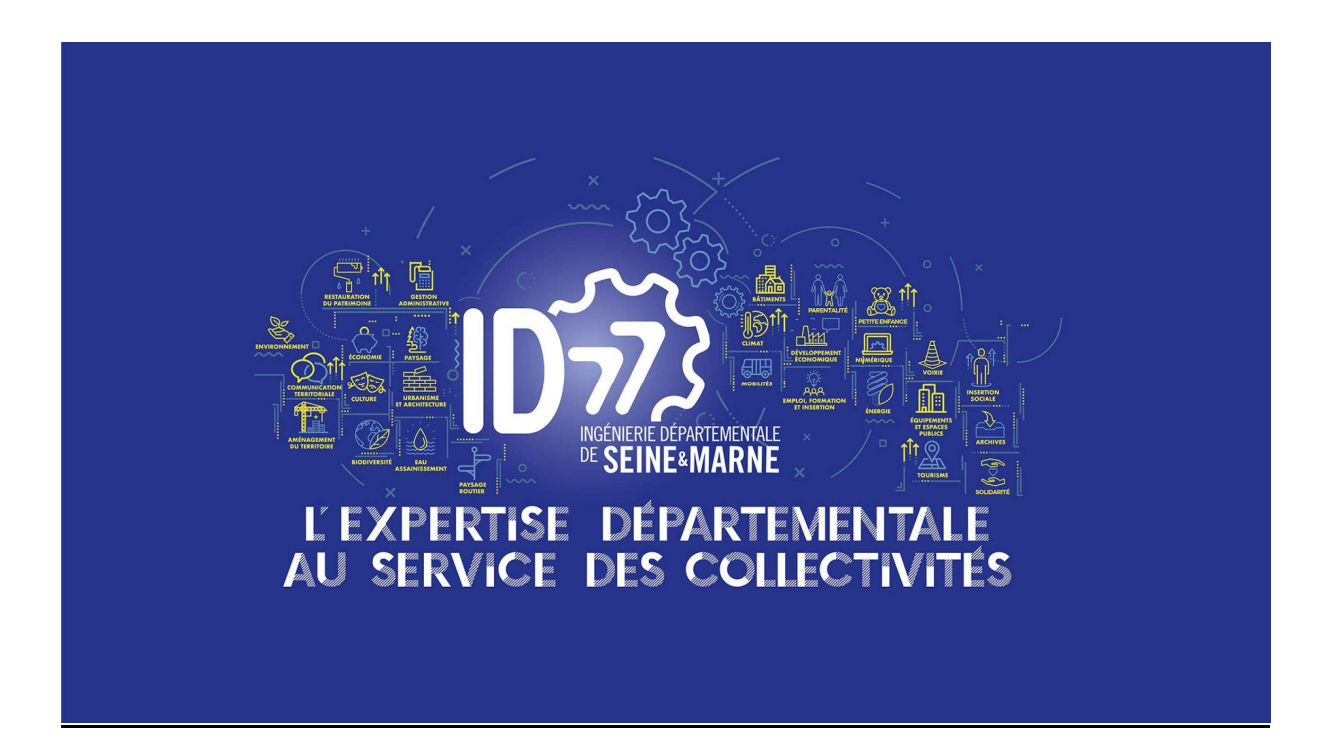

# **SOMMAIRE**

| 1. ID77, l'expertise départementale au service de                                             | es          |
|-----------------------------------------------------------------------------------------------|-------------|
| collectivités                                                                                 | 3           |
| 2. Découvrir la plateforme ID77                                                               | 3           |
| 3. Faire une demande d'adhésion et s'inscrire er                                              | 1           |
| ligne                                                                                         | 5           |
| 3.1 La procédure administrative                                                               | 5           |
| 3.2 S'inscrire en ligne                                                                       | 5           |
| 4. Se connecter pour la 1 <sup>ère</sup> fois                                                 | 7           |
| 4.1 Accéder à votre compte et au profil de votre collectivité pour ajout référents techniques | er des<br>9 |
| 4.1 Activer les notifications                                                                 | 11          |
| 4.2 Ajouter des offres dans les favoris                                                       | 12          |
| 5. Faire une demande                                                                          | 14          |
| 6. Suivre les demandes de votre collectivité                                                  | 16          |
| 6.1 Echanger des messages entre votre collectivité et le chef de file d'u offre               | ne<br>17    |
| 7. Réinitialiser le mot de passe                                                              | 18          |
| 8. Contacter ID77                                                                             | 18          |

# 1. <u>ID77, l'expertise départementale au service des</u> <u>collectivités</u>

ID77 est un groupement d'ingénierie départementale. Constitué sous forme de groupement d'intérêt public (GIP), ID77 propose aux collectivités adhérentes une offre de conseil, d'accompagnement, des actions de sensibilisation ainsi que la mise à disposition de ressources (expositions, mallette pédagogiques...).

## 2. Découvrir la plateforme ID77

La plateforme ID77 est accessible à l'adresse suivante : <u>https://www.id77.fr</u>. Pour un meilleur accès, il est préférable d'utiliser les navigateurs comme Mozilla Firefox, Safari ou encore Google Chrome.

En arrivant sur la page d'accueil, vous accédez aux offres publiées dans le catalogue en ligne. La page d'accueil se compose de 4 parties (A, B, C, D) :

|   |                                                                                                    |                                                                                                    | ID77 CATALOGUE DES OFFRES                                                                                                    |  |
|---|----------------------------------------------------------------------------------------------------|----------------------------------------------------------------------------------------------------|----------------------------------------------------------------------------------------------------|--|
|   | ccuell > Catalogue des offres                                                                                                    | A2<br>ALOGUE DES OFF                                                                                                    | e e e «                                                                                                    |  |
| В | Antonyammer (Construction)<br>Calculation (Construction)<br>Calculation (Construction)<br>Ca | Image: Section of the section of the section of th | Image: An and the set of the set of |  |

La partie A est le haut de page. Il est présent où que vous soyez dans l'application :

- A1 : Marqueur/logo d'ID77 : au clic, vous êtes redirigé vers la page d'accueil ;
- A2 : Titre : au clic, vous êtes également redirigé vers la page d'accueil ;
- A3 : Vous accédez au formulaire de connexion / inscription.

La partie B vous permet de filtrer par de simples clics les offres, par grand domaine et par thématiques associées. Il est possible de sélectionner plusieurs domaines puis d'en désélectionner selon vos souhaits, grâce à un bouton représentant une « croix » associé à chaque domaine/thématique sélectionné(e).

En cliquant sur un domaine, la liste des résultats / offres affiché(e)s dans la partie D s'actualise en fonction des domaines et thématiques souhaité(e)s.

|   | А                                                                                                    | l'expertise départementale<br>au service des collectivités                                                                                                    | Cont |
|---|----------------------------------------------------------------------------------------------------|----------------------------------------------------------------------------------------------------|------|
| • | Anénagement / Léquipaments / Espace public / Voir                                                                                                    | s / Environnement / Climat / Assailssement / Assailssement / Achives / Achives / Stratégie tentionale / Tourisme                                                                                                    |      |
|   | Rechercher<br>Identifiant de l'offre<br>Identifiant de l'offre<br>Titre<br>Mots-clés<br>Typologie                                                        | 12 Offres de service       Differ par-         Arnénagement / Urbanisme       Arnénagement (Budivenilé / Faux et flore) Urbanisme         O33 - Prise en compte de la trame Verte et Bleue dans       Differ and transference         Prendre en compte de la trame Verte et Bleue dans       Teare et Bleue dans         Prendre en compte de la trame formation du paysage, du cadre de vie par l'établissement de diagnostic en matière de biodivenilé, l'infragration de ces données dans les documents d'urbanisme.       Typologie: Ingénierie de projet (composée) |      |
|   | Demociloritier une typologie       Domaines       [ * Aménagement / Urbanisme]       Thématiques       [ Biodiversité / Faune et flore x ] Urbanisme x ] | Aménagement / Urbanisme         Aménagement / Urbanisme         O07 - Valorisation et reconversion du patrimoine urbain, architectural et paysager         Identification du patrimoine local, aide à la valorisation         Typologie: Ingéniarie de projet (composée)         Aménagement / Urbanisme         Aménagement / Urbanisme         Aménagement / Urbanisme                                                                                                    |      |

La partie C, est l'outil de recherche permettant de filtrer davantage les offres de prestations selon les critères suivants :

- Identifiant de l'offre (numéro de l'offre, ex : O37, F176, R02);
- Titre de l'offre / mots-clés ;
- Typologie de la prestation (réservation d'expositions, action de sensibilisation, ingénierie de projet) ;
- Domaines et thématiques associées (même utilisation que dans la partie B, il est possible de sélectionner plusieurs domaines puis d'en désélectionner selon vos souhaits).

En cliquant sur « Rechercher », la liste des résultats / offres affichées dans la partie D s'actualise en fonction des critères sélectionnés.

La partie D est l'affichage des résultats : les offres de prestation. Pour chaque offre, 2 actions sont possibles :

- D1 : ajouter aux « Favoris » ;
- D2 : « Faire une demande ».

Dans les deux cas, lorsque vous n'êtes pas connecté, cliquer sur l'un de ces deux boutons ouvrira le formulaire de connexion / inscription.

# 3. Faire une demande d'adhésion et s'inscrire en ligne

#### 3.1 La procédure administrative

Vous trouverez sur le site Internet du Département de Seine-et-Marne, rubrique « Département » toutes les informations nécessaires pour votre adhésion, notamment :

- Un modèle de délibération
- La convention constitutive

<u>https://www.seine-et-marne.fr/Departement/ID77-I-expertise-departementale-au-service-des-collectivites</u>.

#### 3.2 <u>S'inscrire en ligne</u>

Parallèlement à votre demande d'adhésion administrative, vous devez vous inscrire en ligne sur la plateforme ID77 à l'adresse <u>https://www.id77.fr</u> selon les modalités suivantes :

- 1. Cliquer sur le bouton « Connexion » en haut à droite de l'écran, il ouvrira une petite fenêtre (pop-up) vous permettant d'accéder à la demande d'inscription ;
- 2. Cliquer alors sur le bouton « S'inscrire » au bas de cette petite fenêtre :

| ID772                  | Connexion                                                                                                    | 1. Cliquer sur le bouton<br>"Connexion"  |
|------------------------|----------------------------------------------------------------------------------------------------|------------------------------------------|
|                        | Identifiant                                                                                                    |                                          |
| SEINE-MARNE MARNE      | Identifiant                                                                                                    |                                          |
| Aménagement / Équ      | Mot de passe                                                                                                    | AAA<br>Insertion / Stratégie<br>Tourisme |
| Urbanisme Esp          | ace public                                                                                                    | Emploi territoriale                      |
|                        | Se connecter                                                                                                    |                                          |
| Rechercher             | Mot de passe oublié ?                                                                                                    | Trier par 🗸                              |
| Identifiant de l'offre | 2. Oliquer sur le bouton "Silnserire"                                                                                                    |                                          |
| Identifiant de I offre | Vous n'avez pas encore adhéré ? S'inscrire                                                                                                    |                                          |
| Titre                  |                                                                                                    | ★ Favoris Z Faire une Demande            |
| Mots-clés              | Accompagner les collectivités dans la connaissance de leur territoire à travers la<br>réalisation d'un diagnostic territorial partagé avec les acteurs locaux. |                                          |

Remplissez le formulaire d'inscription en complétant les champs selon l'exemple figurant à la page suivante de ce guide. Les champs s'entourent d'un liseré vert lorsqu'ils sont bien remplis, sinon de rouge vous informant alors des champs erronés.

Attention à votre choix d'identifiant : ne pas utiliser d'accent, d'espace ou de signe de ponctuation. Pour un usage simplifié, merci d'opter pour un identifiant parlant (abréviation, acronyme faisant explicitement référence à votre collectivité).

| Collectivit                                    | é ou organisme                                                                                                    |   |
|------------------------------------------------|----------------------------------------------------------------------------------------------------|---|
| Commun                                         | e de MaCommune                                                                                                    | _ |
| Categories                                     | 5                                                                                                    |   |
| Commun                                         | nes x                                                                                                    |   |
| Siret                                          |                                                                                                    |   |
| 1234567                                        | 8911123 Veillez à bien renseigner 14 caractères                                                                                                    | _ |
| opulation                                      | 1                                                                                                    |   |
| 3400                                           |                                                                                                    |   |
| Canton                                         |                                                                                                    |   |
| Fontaine                                       | bleau x                                                                                                    |   |
| litre du re                                    | présentant                                                                                                    |   |
| Maire                                          |                                                                                                    | 2 |
| Civilité                                       |                                                                                                    |   |
| Homme                                          |                                                                                                    |   |
| Prénom                                         |                                                                                                    |   |
| Prénom                                         |                                                                                                    |   |
| Nom                                            |                                                                                                    |   |
| Nom                                            |                                                                                                    |   |
| Civilité du                                    | référent administratif                                                                                                    |   |
| Femme                                          |                                                                                                    | 2 |
| Prénom du                                      | u référent                                                                                                    |   |
| Prénom                                         |                                                                                                    |   |
| Nom du ré                                      | férent                                                                                                    |   |
| Nom                                            |                                                                                                    |   |
| dentifiant                                     |                                                                                                    |   |
| macomm                                         | nune                                                                                                    |   |
| ATTENTION :<br>icronyme fai<br>E- <b>ma</b> il | ne pas utiliser d'accent, d'espace ou de signe de ponctuation. Pour un usage simplifié, merci d'opter pour un identifiant parlant (abréviation,<br>sant explicitement référence à votre collectivité). |   |
| mairie@n                                       | nacommune.fr                                                                                                    |   |
| /ous recevre<br>l'éléphone                     | z à cette adresse une demande de confirmation pour finaliser votre demande                                                                                                    |   |
| 0134543                                        | 212                                                                                                    |   |
|                                                | Cliquer sur le bouton une fois<br>le formulaire renseigné                                                                                                    |   |
|                                                |                                                                                                    |   |

Lorsque vous avez terminé de remplir votre formulaire de demande d'inscription, cliquer sur le bouton « Inscription » situé en bas du formulaire (cf page précédente), le message suivant apparaît alors :

# Votre compte a été créé × Votre demande a été prise en compte. Un message avec des instructions supplémentaires a été envoyé à votre adresse e-mail. × Vous n'avez pas reçu le message de confirmation ? Déjà inscrit ? Connectez-vous !

#### Pour que votre inscription soit effective :

- A. Vous devez confirmer votre adresse mail grâce au mail de confirmation automatique que vous recevez sur votre messagerie ;
- B. ID77 doit également vérifier que votre demande d'adhésion administrative est bien en cours ou finalisée. Si votre demande administrative est finalisée, ID77 vous accordera les droits nécessaires pour vous permettre de vous connecter à la plateforme.

#### 4. <u>Se connecter pour la 1<sup>ère</sup> fois</u>

Une fois votre adresse mail confirmée (A), et votre adhésion administrative finalisée (B), vous recevrez un mail de la part d'ID77 vous invitant à vous connecter sur la plateforme.

Pour vous connecter, vous devez utiliser **l'identifiant** que vous avez choisi lors de votre inscription [il vous est reprécisé dans le mail] ainsi que le mot de passe provisoire suivant : **123AZE123**, en respectant bien les majuscules.

Lors de votre première connexion, **il vous est demandé de réinitialiser ce mot de passe** afin que vous puissiez le personnaliser et l'utiliser pour vos prochaines connexions.

| l'expertise départementale<br>au service des collectivités | Connexion |
|------------------------------------------------------------|-----------|
| Réinitialiser votre mot de passe                           |           |
| Nouveau mot de passe                                       |           |
| Nouveau mot de passe                                       |           |
| Confirmer le nouveau mot de passe                          |           |
| Confirmer le nouveau mot de passe                          |           |
| Valider                                                    |           |
| Déjà inscrit ? Connectez-vous !                            |           |
|                                                            |           |

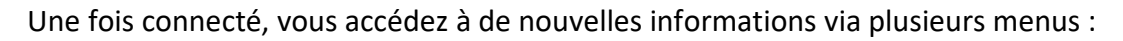

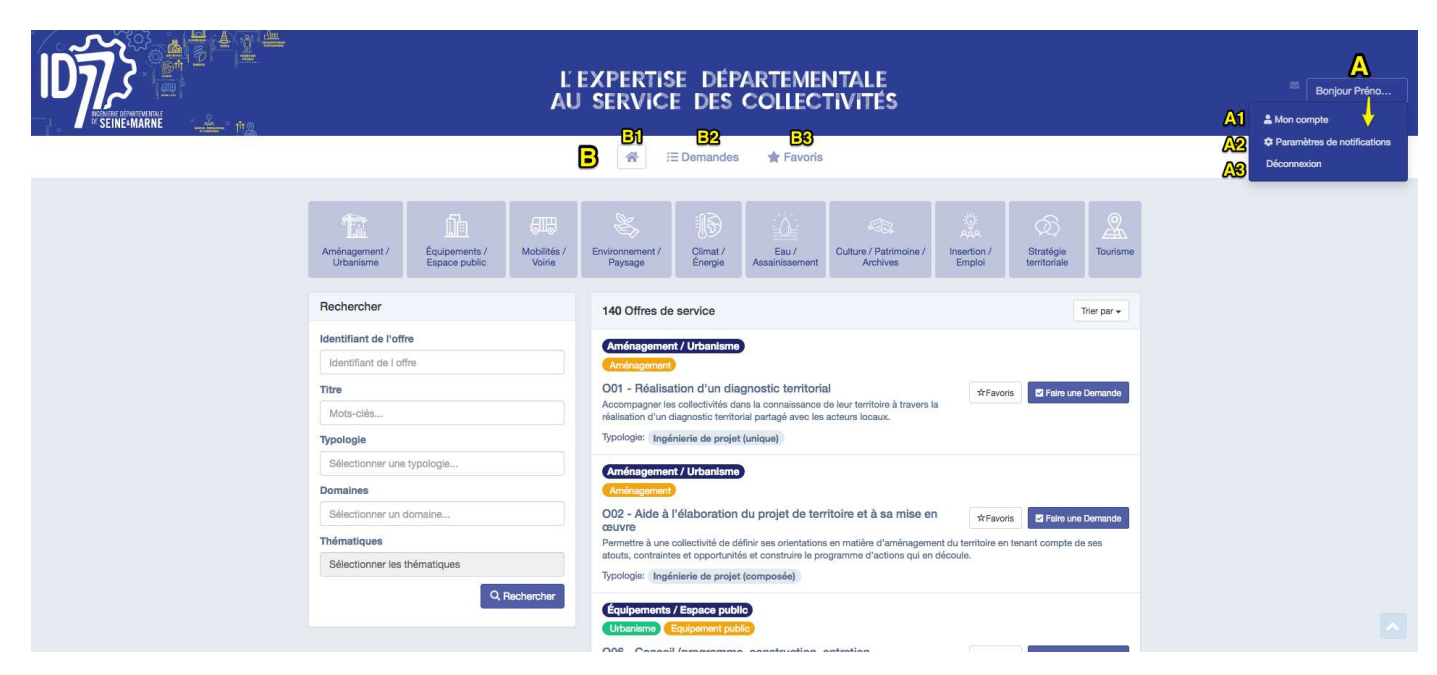

Le menu A, accessible en haut à droite de votre écran, concerne le paramétrage et l'accès à votre compte et profil de votre collectivité :

- A1 : accès aux informations du compte utilisateur et du profil de votre collectivité (modification des informations et ajout/modification de référents techniques) ;
- A2 : accès au paramétrage des notifications ;
- A3 : permet de vous déconnecter.

Le menu B, accessible dans le menu principal de navigation, concerne les fonctionnalités de l'application :

- B1 : retour à la page d'accueil ;
- B2 : accès aux demandes effectuées/envoyées ;
- B3 : accès aux offres mises en favoris.

#### 4.1 <u>Accéder à votre compte et au profil de votre collectivité pour</u> ajouter des référents techniques

Vous pouvez, à tout moment, modifier les informations de votre compte. Pour y accéder, il faut cliquer sur le menu utilisateur (A), puis cliquer sur « Mon compte » (A1).

Pour éditer les informations, il suffit de cliquer sur « Editer les informations de connexion ».

Vous pouvez également « Modifier le mot de passe ».

| L'EXPERTISE DÉPARTEMENTALE<br>AU SERVICE DES COLLECTIVITÉS                                                                                                    | Bonjour Préno<br>A1  A Mon compte<br>Paramètres de notifications<br>Déconnexion |
|----------------------------------------------------------------------------------------------------|---------------------------------------------------------------------------------|
| Retour      Prénom Nom      Boempile avaie liqueil vous vous connectez      A nom et Prénom Nom     A loan et Prénom Nom     A loan et Prénom Nom     A loan tiffant : tei     Se Frail a uurelle lebrun77@gmail.com     C Téléphone 01 54 13 56 78     E Crédejo le : 07/07/2019 17:18                           |                                                                                 |
| Test eprofil de la collectivité       Internet         • A Collectivité : Tast       • Marie : Mine Prénom Nom         • B Marie : Mine Prénom Nom       • Colleguez del pour éjoutier des rélétrants techniques         • B Sirer : 12345678901112       • Colleguez del pour éjoutier des rélétrants techniques |                                                                                 |
| Mot de passe<br>•  Mot de passe : *****                                                                                                    |                                                                                 |

Le bouton « Editer mon profil » vous permet d'accéder aux informations de votre collectivité renseignées lors de votre inscription. Vous pouvez les modifier mais également ajouter le logo/blason de votre collectivité.

**Vous devez également renseigner vos référents techniques**. En effet, avant de « Faire une demande » sur la plateforme et bénéficier des prestations, vous devez **obligatoirement** ajouter un ou plusieurs « Référents techniques » au sein de votre profil.

Cette option vous permet d'associer à chaque demande l'interlocuteur spécifique chargé de son suivi au sein de votre collectivité.

| Choics >                     |                   |            |            |                     |       |
|------------------------------|-------------------|------------|------------|---------------------|-------|
| Canton                       |                   |            |            |                     |       |
| Population                   |                   |            |            |                     |       |
| 2000                         |                   |            |            |                     |       |
| SIRET                        |                   |            |            |                     |       |
| 12345678801112               |                   |            |            |                     | _     |
| Cite Internet                |                   |            |            |                     |       |
| site Internet                |                   |            |            |                     | _     |
|                              |                   |            |            |                     |       |
| Avatar BLQ                   |                   |            |            | Tipangone           | 2.00  |
| 1 fichier sélectionné;       | si                |            |            | Sir Purce           | urir  |
| Civilité Président/Maire     |                   |            |            |                     |       |
| O Ferrime                    |                   |            |            |                     |       |
| O Homme                      |                   |            |            |                     |       |
| Titre (Président/Maire)      |                   |            |            |                     |       |
| O Maire                      |                   |            |            |                     |       |
| O Président(o)               |                   |            |            |                     |       |
| Prénom Président/Main        | 8.                |            |            |                     |       |
| Prénom                       |                   |            |            |                     |       |
| Nom Président/Maire          |                   |            |            |                     |       |
| Nom                          |                   |            |            |                     |       |
| Civilité du référent admi    | inistratif        |            |            |                     |       |
| O Fomma                      |                   |            |            |                     |       |
| Hommo                        |                   |            |            |                     |       |
| Prénom du référent           |                   |            |            |                     |       |
| Prénom                       |                   |            |            |                     | _     |
| Nom du aitheast              |                   |            |            |                     |       |
| Nom                          |                   |            |            |                     |       |
| Contraction of the second    |                   |            |            |                     |       |
| Catégories                   |                   |            |            |                     |       |
| EPCI                         |                   |            |            |                     |       |
| Gommunes                     |                   |            |            |                     |       |
| aynurcaia                    | Allow Days day    |            |            |                     |       |
| - * 00138/001240p            | <b>Ajoutez de</b> | steterents | techniques | -                   |       |
| Contacts techniques          |                   |            |            |                     | 10.00 |
| Contacts techniques<br>Titre | Nom et Prénom     | Service    | E-mail     | Numéro de téléphone | +     |

Après enregistrement, le profil et les référents techniques se présentent de la manière suivante :

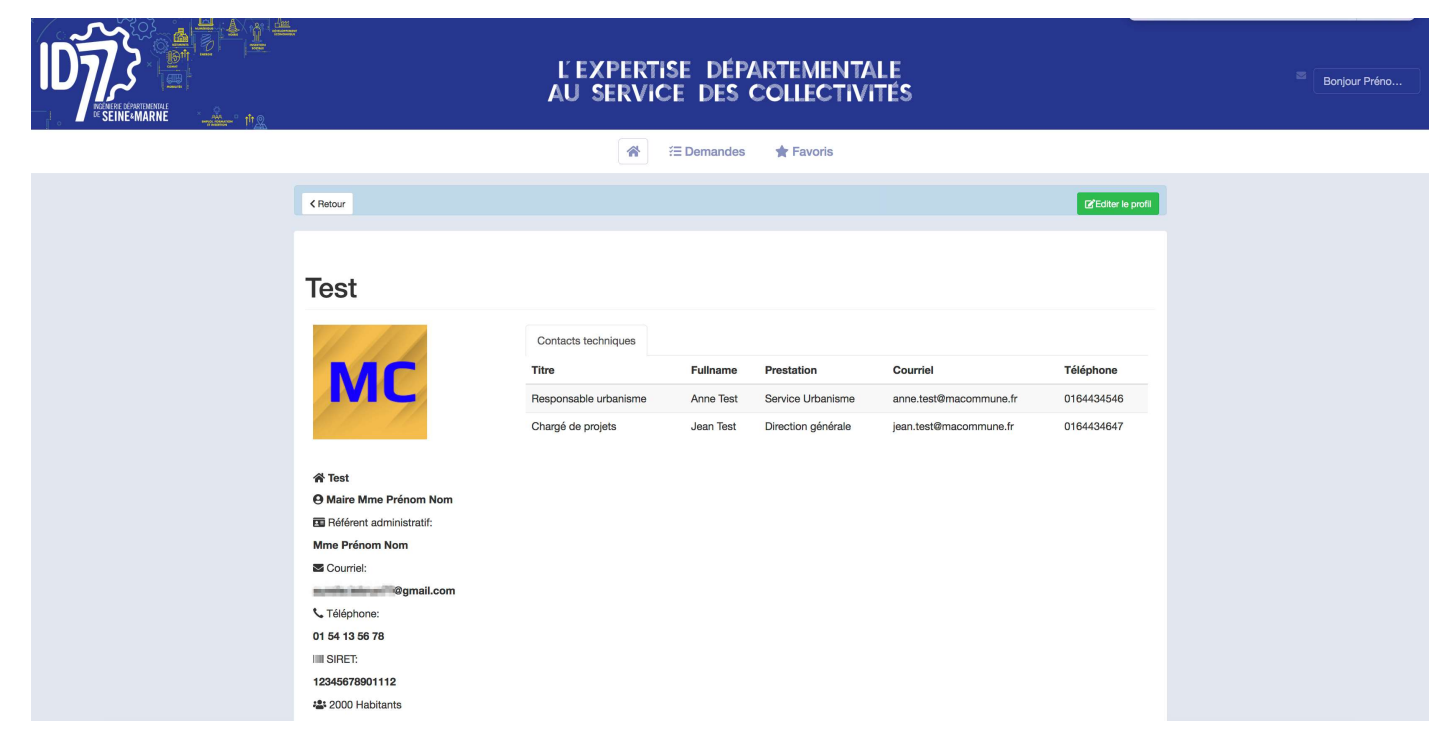

#### 4.1 Activer les notifications

L'application dispose de notifications permettant d'être alerté lors de nouvelles actions sur les demandes que vous déposez.

Vous pouvez paramétrer les actions pour lesquelles vous souhaitez recevoir ces notifications, ainsi que les « canaux » : notifications internes à l'application et/ou notifications par mail.

Pour accéder au paramétrage des notifications, il suffit de cliquer dans le menu supérieur droit (A2) puis de choisir « Paramètres de notifications ».

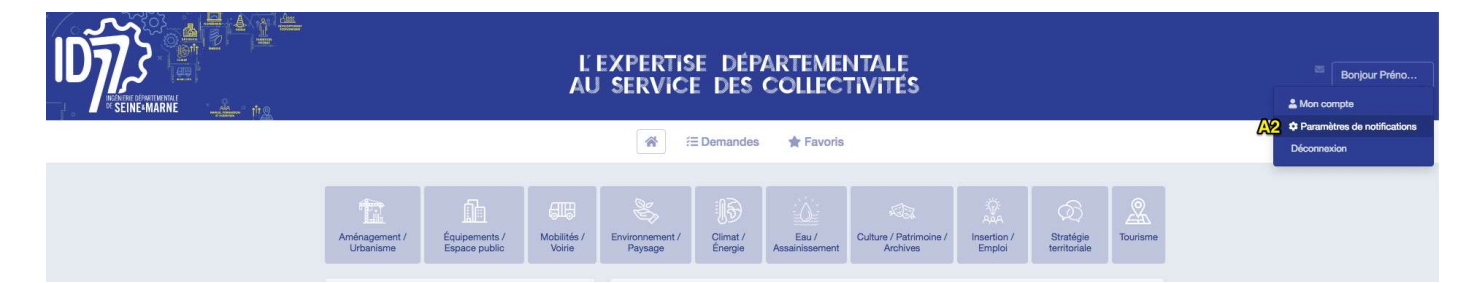

Vous êtes alors redirigé sur le panneau de paramétrage des notifications :

- Notifications internes : notifications reçues au sein de l'application. Les nouvelles notifications sont signalées par une petite enveloppe dans l'en-tête de l'application. Lorsqu'une nouvelle notification arrive, l'enveloppe change de couleur avec une pastille indiquant le nombre de nouvelles notifications à lire.
- Notifications par email : permettent de recevoir, sur l'adresse mail paramétrée dans le compte utilisateur, les notifications **(option vivement conseillée)**.

| Paramè | tres de notifications            |                        |                       |  |
|--------|----------------------------------|------------------------|-----------------------|--|
| #      | Notifié moi quand                | Notifié moi sur ID77   | Notifié moi par email |  |
| 1      | Demande acceptée                 | ø                      | 0                     |  |
| 2      | Demande supprimée                | 8                      | 0                     |  |
| 3      | Demande rejetée                  | 0                      | 0                     |  |
| 4      | Demande annulée                  | ۵                      | 0                     |  |
| 5      | Demande terminée                 | 0                      | 0                     |  |
| 6      | Nouveau commentaire              | 0                      | 0                     |  |
| 7      | Nouveau document ajouté          |                        | 8                     |  |
| 8      | Contact adhérent modifié         | 0                      | 0                     |  |
| 9      | Contact chef de file modifié     | Ø                      | 0                     |  |
|        | Ne pas oublier d'enregistrer vos | paramètres Enregistrer |                       |  |

En cochant les 2 canaux, les notifications seront envoyées simultanément dans l'application et par mail. Pour ne plus recevoir de notifications, il suffit de décocher l'action et le canal concernés.

Attention, une fois le paramétrage effectué, il ne faut pas oublier de cliquer sur le bouton « Enregistrer » en bas de l'écran pour prendre en compte les modifications.

#### 4.2 <u>Ajouter des offres dans les favoris</u>

Depuis la page d'accueil, il est possible de repérer en un coup d'œil les offres ajoutées aux favoris, grâce à l'étoile « allumée » ou non en bleu.

En cliquant sur le bouton « Favoris » associé à chaque offre, vous pouvez ajouter/retirer des offres de vos favoris.

| <u>▲``†2</u>                                                                           |                                     | Ľ<br>JA               | expertis<br>J servici                                                                                              | E DÉP<br>E des                                                                                 | ARTEMEI<br>COLLEC                                                                       | NTALE<br>Tivités                                                              |                                             |                                     |                  | Sonjour Aurélie |
|----------------------------------------------------------------------------------------|-------------------------------------|-----------------------|----------------------------------------------------------------------------------------------------|------------------------------------------------------------------------------------------------|-----------------------------------------------------------------------------------------|-------------------------------------------------------------------------------|---------------------------------------------|-------------------------------------|------------------|-----------------|
|                                                                                        |                                     |                       | * 3                                                                                                    | E Demandes                                                                                     | 🛊 Favoris                                                                               |                                                                               |                                             |                                     |                  |                 |
| Aménagement /<br>Urbanisme                                                             | Équipements /<br>Espace public      | Mobilités /<br>Voirie | Environnement /<br>Paysage                                                                                         | :]]5)<br>Climat /<br>Énergie                                                                   | Eau /<br>Assainissement                                                                 | Culture / Patrimoine /<br>Archives                                            | ୍କିତ୍ର<br>Aga<br>Insertion /<br>Emploi      | Stratégie<br>territoriale           | Tourisme         |                 |
| Rechercher                                                                             |                                     |                       | 139 Offres de                                                                                                    | service                                                                                        |                                                                                         |                                                                               |                                             |                                     | Trier par 🗸      |                 |
| Identifiant de l'offi<br>Identifiant de l offi<br>Titre<br>Mots-clés<br>Typologie      | re<br>fre                           |                       | Aménagement<br>Aménagement<br>O01 - Réalisa<br>Accompagner les<br>réalisation d'un d<br>Typologie: Ingén           | t / Urbanisme<br>tion d'un dia<br>s collectivités da<br>liagnostic territo<br>nierie de projet | agnostic territoria<br>ans la connaissance e<br>orial partagé avec les<br>t (unique)    | al<br>Je leur territoire à travers<br>acteurs locaux.                         | <b>★</b> Favo                               | ris 🛛 Faire une                     | Demande          |                 |
| Sélectionner une<br>Domaines<br>Sélectionner un o<br>Thématiques<br>Sélectionner les t | typologie<br>Iomaine<br>thématiques | Bechercher            | Aménagement<br>Aménagement<br>OO2 - Aide à l<br>œuvre<br>Permettre à une<br>atouts, contrainte<br>Typologie: Ingén | t / Urbanisme<br>l'élaboration<br>collectivité de d<br>as et opportunité<br>nierie de projet   | du projet de terr<br>éfinir ses orientations<br>és et construire le pro<br>t (composée) | ritoire et à sa mise e<br>s en matière d'aménagem<br>sgramme d'actions qui en | n ☆Favo<br>ent du territoire en<br>découle. | ris Faire une<br>n tenant compte de | Demande<br>e ses |                 |

Pour retrouver les offres sélectionnées en favoris, cliquez sur l'onglet « Favoris » depuis le menu. Vous pouvez alors exécuter deux actions :

- 1. Faire une demande directement depuis ce favori ;
- 2. Supprimer ce favori de votre liste (une fenêtre de confirmation s'ouvrira avant de valider l'action).

|              | L'EXPERTISE DÉPARTEMENTALE<br>AU SERVICE DES COLLECTIVITÉS                                                                    |                   |           |
|--------------|----------------------------------------------------------------------------------------------------|-------------------|-----------|
|              | 🕋 🗄 Enderson 🚔 Favoris                                                                                                    |                   |           |
| 3 Fa         | voris                                                                                                    | า                 | 8         |
| Ajout<br>004 | ée le: 07/07/2019<br>- Définition et montage de projets d'aménagements d'ensemble : logement, activité économique, commerces, | Faire une Demande | Supprimer |
| Ajout<br>O03 | ée le: 07/07/2019<br>- Aide à l'élaboration des documents d'urbanisme                                                         | Faire une Demande | Supprimer |
| Ajout<br>O01 | ée le: 07/07/2019<br>- Réalisation d'un diagnostic territorial                                                                | Faire une Demande | Supprimer |

# 5. Faire une demande

La création d'une demande s'effectue depuis une offre. Vous pouvez y accéder depuis :

- Vos favoris ;
- Les offres du catalogue ;
- La vue détaillée d'une offre.

Pour créer une demande, il suffit de cliquer sur le bouton « Faire une demande » associée à une offre.

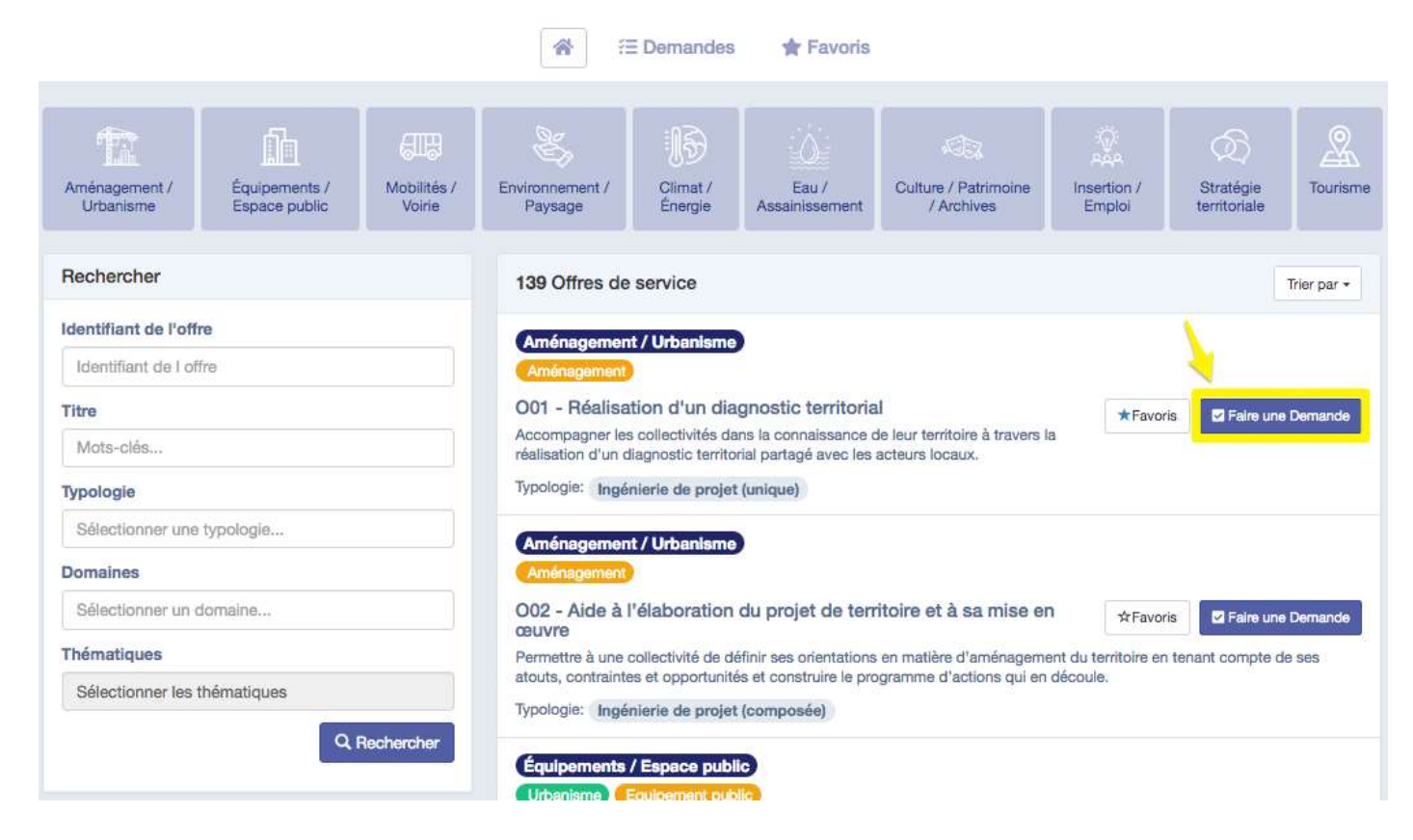

Attention : Si une demande pour une même prestation est déjà en cours, un message d'alerte s'affiche. Si ce n'est pas un doublon et que vous souhaitez faire une seconde demande pour cette même offre, vous pouvez alors cliquer sur « Faire une nouvelle demande ». Sinon, il suffit de fermer la fenêtre d'alerte.

Le formulaire de demande reprend les informations issues de l'offre sélectionnée et du profil de votre collectivité. Certaines informations ne sont donc pas modifiables. Vous pouvez cependant choisir parmi votre liste de référents techniques celui qui sera le contact pour cette demande.

**Vous pouvez aussi y joindre des documents et un message** à l'attention du chef de file (vous retrouverez ce message dans le fil des messages de la demande). Enfin, cliquez sur le bouton « Créer » pour envoyer votre demande.

| mormations generates                                           |                                                            |
|----------------------------------------------------------------|------------------------------------------------------------|
| Prestation                                                     |                                                            |
| Réalisation d'un diagnostic territorial                        |                                                            |
| Chef de projet                                                 |                                                            |
| 100000 per 1000000 (000 000                                    |                                                            |
| Demandeur 🖃 ZOND NON MOCHIEBD, 1330 du pro                     | كالألف الم معا ها الأر                                     |
| Prénom Nom                                                     | ດດາກ ຝານ ແຂ້ງຊື່ແຂກໃນເຂົ້າໃຫ້ເຫຼ                           |
| Sélectionner                                                   |                                                            |
| ✓ Anne Test<br>Jean Test                                       |                                                            |
| Fichiers (150Mo Max/Fichier)                                   |                                                            |
| 2. Joignez un (ichier (izeuliziii)                             |                                                            |
| ChiffresCles2018-PFT.pdf                                       | <ul> <li>Transférer</li> <li>Parcourir.</li> </ul>         |
| Verci de préciser votre demande (détails, p                    | riorité, contrainte(s) de réalisations,                    |
| 8. Saisissez un messare à desti                                | nation du chef de file                                     |
| Boniour, nous remercions pour la prise en compte de notre derr | nande. Cordialement. Anne Test de la commune de MaCommune. |
|                                                                |                                                            |

Vous retrouvez ensuite votre demande à l'état « En attente » dans le menu « Demandes » (B2).

## 6. <u>Suivre les demandes de votre collectivité</u>

Depuis l'onglet « Demandes », vous pouvez suivre les demandes que vous avez déposées, leur nombre total est indiqué, et effectuer les actions suivantes :

- 1. Rechercher/filtrer vos demandes selon plusieurs critères (numéro de la demande, titre, statut) ;
- 2. Editer une demande (pour modifier le référent technique) ;
- 3. Annuler une demande (« Action » possible uniquement lorsque la demande est en statut

« En attente ». Dès lors qu'une demande est acceptée, vous ne pouvez plus l'annuler, sinon contactez ID77).

| Rechercher 1                                                                                   | 3 Demandes Trier par -                                                                                                    |
|------------------------------------------------------------------------------------------------|----------------------------------------------------------------------------------------------------|
| Numéro de la demande         Nº Demande         Prestation         Séléctionner une prestation | Demande N° 29   Statut En attente   Déposée le 19/02/2019 à 14:       2         O36 - Conseils en sécurité routière et aménagements de voirie et modes actifs       2* Editer Actions •         Demandeur :       Contact : .         Chef de file :       •                                                  |
| Groupe<br>Sélectionner un groupe<br>Thématique                                                 | Demande N° 119       Statut       En attente       Déposée le 19/03/2019 à 14:       S         O50 - Sensibilisation environnementale des citoyens       Image: Contact :   Chef de file :       Actions ~         Demandeur :       Image: Contact :   Chef de file :       Image: Contact :       Actions ~ |
| Sélectionner une thématique Statut de la demande Terminée                                      | Demande № 120   Statut En attente   Déposée le 19/03/2019 à 15:         O34 - Prise en compte de la biodiversité au niveau de la collectivité         Demandeur :         Contact :   Chef de file :                                                                                                    |
| Q Rechercher                                                                                   |                                                                                                    |

Lorsque vous déposez une demande, elle est par défaut dans le statut « En attente » (en jaune).

Lorsque le chef de file de cette offre acceptera votre demande, elle sera alors « **En cours** » (en bleu).

Une fois la prestation effectuée, la demande sera clôturée et le statut « Terminée » (en vert).

#### 6.1 <u>Echanger des messages entre votre collectivité et le chef de file</u> <u>d'une offre</u>

Chaque demande dispose d'un fil de messages/commentaires permettant à votre collectivité et au chef de file d'échanger durant tout le processus.

Pour cela, depuis l'onglet « Demandes », cliquez directement sur le titre de la demande souhaitée. Vous accédez à la partie « **Commentaires** » située en bas de l'écran. Vous pouvez alors ajouter de nouveaux messages.

| < Retour                                                                                                    | Call Editor Actions *                                                                |  |
|----------------------------------------------------------------------------------------------------|--------------------------------------------------------------------------------------|--|
| Aménagement / Urbanisme                                                                                                    | Infos pratiques                                                                      |  |
| Demande N°183   Statut (En attente)<br>O69 - Aide au montage administratif et financier des projets<br>inscrits dans la politique contractuelle [N° 069] (Ingénierie de projet (unique)                                                                                                    | Contact Demandeur                                                                    |  |
| Demandeur                                                                                                    | <b>J</b> 06                                                                          |  |
| Service<br>Conseiller et accompagner les collectivités locales dans l'élaboration administrative et technique de leur dossier de demande de<br>subvention.                                                                                                    |                                                                                      |  |
| Responsable de la demande                                                                                                    |                                                                                      |  |
| Commentaires (1)                                                                                                    |                                                                                      |  |
| Merci de préciser votre demande (détails, priorité, contrainte(s) de réalisations,                                                                                                    | 1.                                                                                   |  |
| Bonjour, la mairie a un gros projet d'agrandissement du groupe scolaire pour transférer les services de la mairie, actue<br>maternelle. L'objectif final étant de redonner au château sa vocation touristique. Pour l'instant, le projet peine à sortir o<br>pour laquelle nous vous sollicitons aujourd'hui.<br>Répondre | ellement dans le château, dans l'école<br>de terre par manque de financement, raison |  |

# 7. <u>Réinitialiser le mot de passe</u>

Vous n'arrivez plus à vous connecter à la plateforme, vous avez la possibilité de réinitialiser votre mot de passe en suivant la procédure du mot de passe oublié :

|                             |                                                        | Connexion                                                                                  |                                              | 1. Cliquer sur le bouton<br>"Connexion" |
|-----------------------------|--------------------------------------------------------|--------------------------------------------------------------------------------------------|----------------------------------------------|-----------------------------------------|
|                             |                                                        | Identifiant                                                                                |                                              | Connexion                               |
| ■ <sup>DE</sup> SEINE×MARNE | - <u>†2</u>                                            | Identifiant                                                                                |                                              |                                         |
|                             |                                                        | Mot de passe                                                                               |                                              |                                         |
|                             |                                                        | ******                                                                                     |                                              |                                         |
|                             | Aménagement / Équipements /<br>Urbanisme Espace public | 2 Se souvenir de moi                                                                       | Insertion / Stratégie<br>Emploi territoriale | Tourisme                                |
|                             | Rechercher                                             | Se connecter                                                                               |                                              | Trier par +                             |
|                             | Identifiant de l'offre                                 |                                                                                            |                                              |                                         |
|                             | Identifiant de l offre                                 | Vous n'avez pas encore adhéré ? S'inscrire                                                 |                                              |                                         |
|                             | Titre                                                  | Accompagner les collectivités dans la connaissance de leur territoire à travers            | A Favoris Faire une                          | e Demande                               |
| Mot<br>E-ma                 | de passe oub<br>& Ren<br>il SUP le<br>nail SEISIS      | lié ?<br>Belgnez votre adresse<br>bouton "Envoyer" et v<br>Sez votre nouveau mo<br>Envoyer | o mail, a<br>ta lo lia<br>t do pas           | ×<br>ppulyez<br>n regu<br>Se            |
| 17                          |                                                        | Déjà inscrit ? Connectez-vous !                                                            |                                              |                                         |
|                             |                                                        |                                                                                            |                                              |                                         |

### 8. Contacter ID77

En cas de problème ou pour toute question concernant l'utilisation de la plateforme ID77, vous pouvez contacter ID77 au 01.64.14.73.56 ou par mail à l'adresse suivante : id77@departement77.fr. L'équipe d'ID77 vous répondra dans les meilleurs délais.